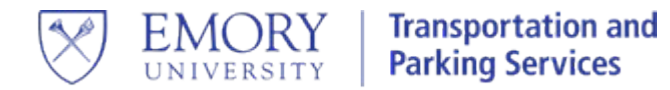

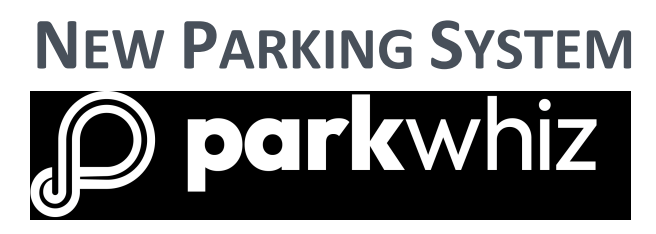

FlashParking is becoming ParkWhiz! The new ParkWhiz app is compatible with both Apple and Android devices and is designed to allow access to Emory's gated parking facilities, based on your permitted parking location.

## How does the Emory gating system work?

- Hands-Free Permit Access:
  - 1. Approach gate
  - 2. Green light on permit reader indicates that access has been granted
  - 3. Gate will rise
- Barcode Scanner: Once at the reader, scan the barcode at the bottom of the permit.

# Downloading Our New Parking App

- 1. Go to your mobile phone app store and download the ParkWhiz app.
- 2. Open the app and select "More", then "Activate Monthly Parking". Then follow the prompts.
- 3. Your ParkWhiz app account is linked to the mobile phone number and parking permit on file in the Emory MyParking portal.
- 4. NOTE: Any updates to your vehicles, home address, or mobile number should be made through this link, https://emoryparking.t2hosted.com/Account/Portal, and NOT through the ParkWhiz app.

### If you forget your permit, there are two other ways to access parking:

Vehicle must be at the kiosk/gate.

# **Option 1: Phone**

Scan the QR code on the ParkWhiz app on your phone.

# **Option 2: Kiosk**

- 1. If you are a monthly parker, call the phone number displayed on the kiosk from the mobile number you used when registering for your permit.
- 2. Enter the two-digit code provided.
- 3. The gate will raise and you may enter.